网页上传下载 ftp 工具 FlashFXP 介绍- http://www.divcss5.com

接下来我们介绍 FlashFXP 的具体使用方法及图例展示

第一步首先下载 FlashFXP 工具,这里介绍 flashfxp 3.6 版本为例 下载地址推荐: flashfxp 官方下载地址: http://www.flashfxp.com/download.php 华军下载: http://www.onlinedown.net/soft/2506.htm Chinaz 绿色汉化版: http://down.chinaz.com/soft/17304.htm 对于软件需要注册码,大家可以使用搜索引擎想各种方法得到。

我们这里选择使用 chinaz 绿色版下载地址下载,并下载到桌面并解压。

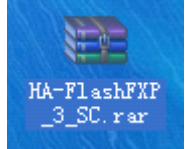

然后解压到桌面

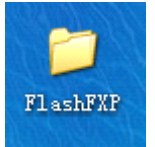

因为这个地方下载的是无需安装,直接解压即可使用

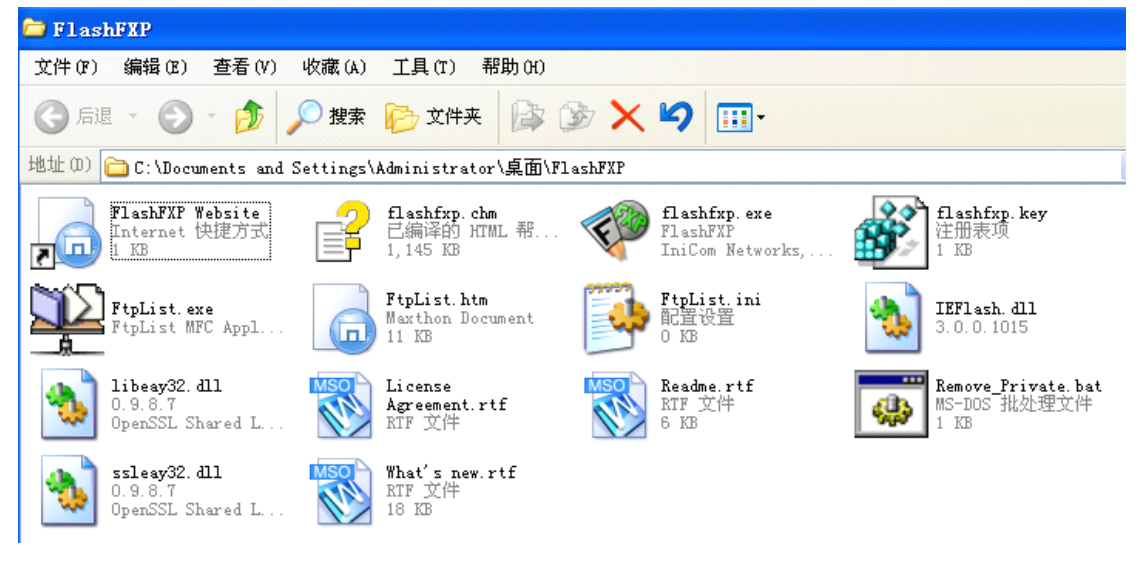

第二步,打开软件新建上传站点对象 首先打开双击打开 flashfxp

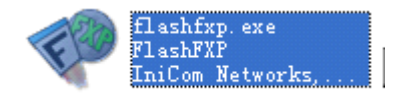

| 👎 FlashFXP                                                                                                    |                                                                                                    |
|----------------------------------------------------------------------------------------------------|----------------------------------------------------------------------------------------------------|
| 会话(E) 站点(S) 选项(0) 队列(Q)<br>帮助(H)                                                                                                    | 命令(C) 工具(T) 目录(D) 查看(V)                                                                                                    |
| 本地浏览器 🛛 🚺 💄 🕶 🍯                                                                                                    | 🎽 💉 🗙 🕕 😂                                                                                                    |
| 👷 🏂 🗀 C:\Documents and S 💌                                                                                                    | * 🕫 💌                                                                                                    |
| 名称<br>1.上层目录<br>Downloads<br>My Music<br>My Pistures<br>4. L层目录<br>5. My Music<br>4. L层目录<br>5. My Music<br>5. My Music<br>5. My | 名称 ▲ │ 大小   修   属性                                                                                                    |
| 名称   目标   大小   备注                                                                                                    | 数据文件夹"C:\Documents and<br>Settings\All Users\Application<br>Data\FlashFXF\3"不可用。这可能是未连接<br>的网络驱动器,<br>或你可能没有权限查看该位置。<br>WinSock 2.0 OpenSSL 0.9.8g 19 Oct<br>2007 |
|                                                                                                    |                                                                                                    |

然后点击 flashfxp 软件顶部状态栏 "站点" 然后点击 "站点管理器(s)"

| 💎 Flas   | hFXP                    |                    |        |       |          |
|----------|-------------------------|--------------------|--------|-------|----------|
| 会话(E)    | 站点(S)                   | 选项(0)              | 队列(Q)  | 命令(C) |          |
| 帮助(H)    | 站点管                     | "理器(S)             | . F4   |       |          |
| 本地议      | 安全性                     | 1                  | •      | × ,¢  |          |
| * 🖻      | 添加当<br>导入站              | i前站点 (A)<br>i点 (I) | l      | * 🖻   |          |
| 2   ▲    |                         |                    | 183111 | 一亿称   |          |
| 🗬 站点管    | 管理番                     |                    |        |       |          |
| 1 3 我    | 的电脑                     |                    |        | 常规    | 选项       |
|          | <u>地</u> 压按<br>ashFXP 站 | 点                  |        | 站是    | 〔名称 (11) |
| <u>÷</u> | ) ftp站点                 |                    |        | IP    | 地址       |
|          |                         |                    |        | 用户    | 名称①      |
|          |                         |                    |        |       | 密码 (11)  |
|          |                         |                    |        | 远靖    |          |
|          |                         |                    |        | 本地    | 地路径(L)   |
|          |                         |                    |        | 代     | 理服务器     |
|          |                         |                    |        |       | 时区(2)    |
|          |                         |                    |        |       | 注释 (I)   |
|          |                         |                    |        |       |          |
|          |                         |                    |        |       |          |
|          |                         |                    |        |       |          |
|          |                         |                    |        |       |          |
|          |                         |                    |        |       |          |
| 新建站点     | .(S) 新                  | 建组(G)              |        |       |          |

然后在弹出"站点管理器"窗口选择点击窗口左小角"新建站点(s)",然后再在弹出窗口"新建站点"的"站点名称" 输入你网站的名称,名称随便取,这里我取名为"测试站点",然后点"确定" 将转到如下图

|      |            |      |       |               |      |         | ^ |
|------|------------|------|-------|---------------|------|---------|---|
| 常规   | 选项         | 传送   | 高级    | SSL           | 书签   | 统计      |   |
| 站点名  | 3称(11)     | 测试站点 |       |               |      |         |   |
| IP H | 地          |      |       |               | 韓    | 岩口 21   |   |
| 用户名  | 称似         |      |       |               |      | ☑ 匿名(Y) |   |
| 캪    | 5码(2)      |      |       |               |      |         |   |
| 远端路  | 轻(0)       |      |       |               |      |         |   |
| 本地路  | 8径(L)      |      |       |               |      |         | 7 |
| 代理   | 服务器        | (默认) |       |               |      | •       | ~ |
| Ð    | 」<br>(Z) 区 | 未知时区 | / 使用服 | 务器时间          | 3    | •       | ~ |
| É    | E释(I)      |      |       |               |      | 1       |   |
|      |            |      |       |               |      |         |   |
|      |            |      |       |               |      |         |   |
|      |            |      |       |               |      |         |   |
|      |            |      |       |               |      | 5       | 1 |
|      |            |      |       |               |      |         |   |
| _    |            |      |       | ( ) yet a tot |      | A4 377  | - |
|      |            | E.   | # (A) |               | ŧ(C) | 关闭      |   |

然后填入网站空间的 FTP 对应"IP 地址"、"用户名"、"密码",这里提示 ip 地址、用户名都是空间商提供给的是固定的不知道的可以向空间商要,或在空间商提供的网站空间管理后台查询,密码可以自己修改,如果实在不知道的可以向空间商索取,注意端口一般默认是 21 无需更改。

这里我就填写我的一个空间的 FTP 管理信息。

| 站点名称(图) | 测试站点       |         |
|---------|------------|---------|
| IP 地址   |            | 端口 21   |
| 用户名称①   | ·········· | ■ 置名(Y) |
| 密码(\)   | ****       |         |

然后点击右下角的"应用(A)",等于点击保存按钮。然后"关闭"按钮。

第三步,使用 FlashFXP 软件链接到新建的站点空间。 1、准备链接配置。

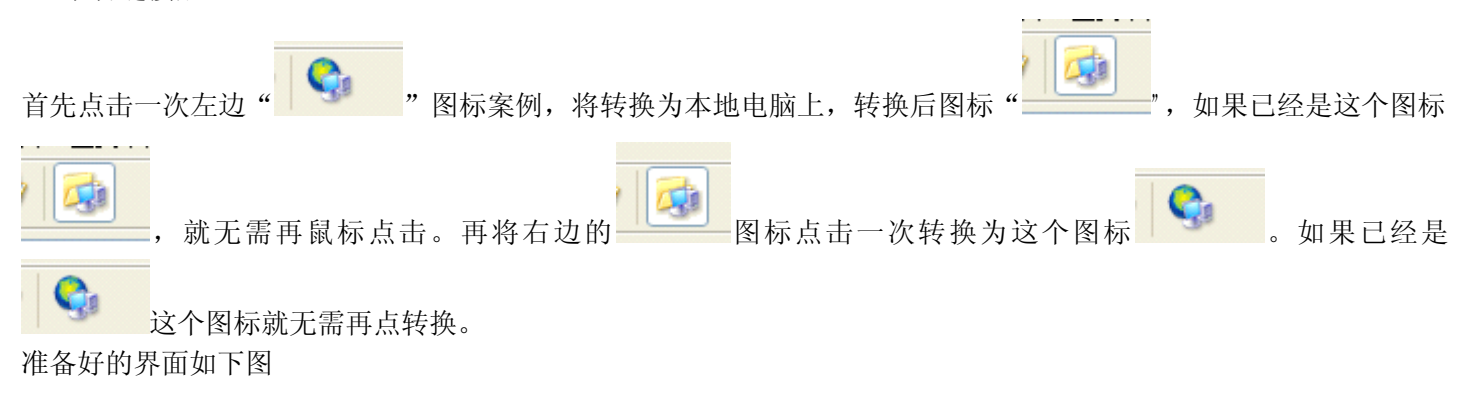

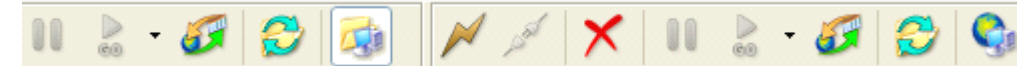

2、链接上网站空间。

首先点击右边🧖 图标,然后选择你刚刚建的站点名称,这里是"测试站点"

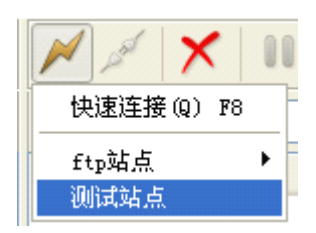

然后点击这个"测试站点"。FlashFXP软件将自动链接上你的网站空间目录。

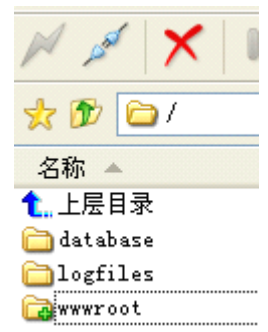

一般链接上将会出现以上3个文件夹,而一般网页文件是上传到"wwwroot"文件夹里的,注意这3个文件夹是不能 删除和更改的,因为这是空间商自定义分配和配置好的,自己一旦修改,网站将无法通过域名访问。

第四步,将本地网页文件上传到空间或下载到本地硬盘。

在 FTP 软件 FlashFXP 链接状态下,然后选择左边的网页文件位置,如这里我的网页文件是放到桌面上的。

| 会话(E)                                                | 站点(S) | 选项(0) | 队列(Q) | 命令(C) | 工具(T)      | 目录(D) |
|------------------------------------------------------|-------|-------|-------|-------|------------|-------|
| 本地议                                                  | 小院器   |       | - 🖅   | 8     |            |       |
| 👷 🌮 🛅 C:\Documents and Settings\Administrator\桌面\n ⊻ |       |       |       |       |            |       |
| 名称 🔺                                                 |       |       |       | 大小 修  | 改日期        | -     |
| <mark>1.</mark> 上层目                                  | 录     |       |       |       |            |       |
| 🚞 about                                              |       |       |       | 20    | 10-02-15 2 | 20:39 |

然后选择要上传的文件或文件夹,然后鼠标点击不放直接拖到右边即可。这样 FlashFXP 软件将自动选择你要上传的文件然后上传到右边链接好的空间目录里。这里注意网页文件一定要上传到"wwwroot"目录里(一般情况会有 database、 logfiles、wwwroot 这三个文件夹,网页就上传到 wwwroot 文件夹里即可)。

如果是要把网页文件下载到本地,只需将从右边用鼠标将网页文件拖到左边你本地硬盘位置即可自动下载空间里的网页文件。

到此 FTP 网页上传下载软件 FlashFXP 的使用教程就讲到这里,下来自己多试试即可,如果还不会用或者有什么 css 方面问题请加入 <u>div+css</u>学习与交流 QQ 群 101800257 进行咨询和学习-css 网站 <u>www.divcss5.com</u> 。